# 附属

概述

附属属性在电子表格中的表现为各单元格间的父子关系。单元格附属属性的意义在于:与扩展属性结合使用,子格一般随着父格进行扩展过滤等操 作。 附属属性与扩展属性结合的机制:单元格扩展时,该单元格扩展,其附属单元格通过新增行或列的方式被复制。

功能入口

1. 选中单元格,则工具栏的 左父格 和 上父格 处于可编辑状态,可以根据需要设置,如下图:

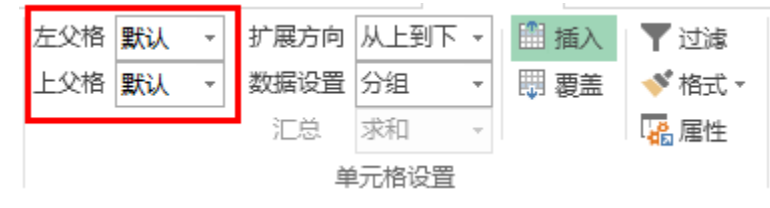

2. 选中单元格,单击工具栏的属性,弹出"单元格属性"窗口,选择 附属 页签。

| 左父格     | 默认 | Ŧ    | 扩展方向 | 从上到下 | -    | 🛗 插入   | ▼ 过滤 |  |
|---------|----|------|------|------|------|--------|------|--|
| 上父格默认 🔹 |    | 数据设置 | 分组   | -    | 問 覆盖 | 💉 格式 - |      |  |
|         |    |      | 汇总   | 求和   | Ŧ    |        | 🔓 属性 |  |
| 单元格设置   |    |      |      |      |      |        |      |  |

界面介绍

| 当前单元格:                                                                                                    | B3:销售额    |       | $\sim$ |       |  |  |  |
|----------------------------------------------------------------------------------------------------|-----------|-------|--------|-------|--|--|--|
| 广展 附属                                                                                                    | 过滤 其他 分页属 | 性     |        |       |  |  |  |
| 左父格                                                                                                    |           |       |        |       |  |  |  |
| 〇无                                                                                                    | ◉ 默认      | ○ 自定义 |        | 定位(L) |  |  |  |
| -上父格                                                                                                    |           |       |        |       |  |  |  |
| 〇无                                                                                                    | ◉ 默认      | ○ 自定义 |        | 定位(I) |  |  |  |
| 默认父格寻找规则<br>当单元格左侧和上方相邻单元格具有扩展属性时,单元格默认其左侧相邻单元格为左父格,<br>默认其上方相邻的单元格为上父格。<br>当单元格左侧和上方相邻单元格不具有扩展属性时,会依次向左或者向上寻找具有扩展属性<br>的单元格来确定它的父格。 |           |       |        |       |  |  |  |
|                                                                                                    |           |       |        |       |  |  |  |

单元格属性窗口包含左父格和上父格设置,主要包含无、默认和自定义三种方式。

- 无: 表示不设置父格。
- 无: 农小市设置文油。
  默认:表示根据默认父格寻找原理来设置。具体功能说明参考默认父格。
  自定义:指定具有扩展属性的单元格作为父格。具体功能说明参考自定义父格。

下面我们先进行父格说明,然后再分别介绍默认父格和自定义父格。

### 父格说明

**父格:** 只允许具有"扩展"属性的单元格被设为父格,父格后面的单元格被称为子格,也叫附属格,表示其对父格的依附性。子格会根据父格的扩展 而扩展。

**左父格和上父格:** 父格可以根据扩展方式和位置分为左父格和上父格。一般情况下子格会根据默认找寻原则找到默认父格, 子格会根据左父格进行上 下扩展,根据上父格进行左右扩展。

子格也支持在"父格设置"窗口中,勾选"有左父格"或"有上父格"进行左父格或上父格的设置,允许选择 **自定义** 选项,进行自定义父格设置。自定义父格示例请参见 自定义父格。

#### 下面我们以左父格为例,说明无父格和有父格的效果。

1. 当单元格无父格,则不会随着父格的扩展而扩展并随着父格的值进行过滤。

| <b>全</b><br>注销 ; | ■       | →  →  →  →  →  →  →  →  →  →  →  →  →  |        |   | 插入图表 - 方<br>更改图表 - 」<br>共享图表 | E父格 无 🔹 | <b>扩展方向</b><br>数据设置<br>汇总 | 从上到下 →<br>分组 →<br>计数 → |
|------------------|---------|----------------------------------------|--------|---|------------------------------|---------|---------------------------|------------------------|
| 服务器              | R<br>A  | 报表描                                    | 冕作     |   | 云图表                          |         | 单                         | 元格设置                   |
| C3               | • : [   | $\times \checkmark f_x$ $\downarrow_i$ | 查询(城市) |   |                              |         |                           |                        |
| A                | В       | С                                      | DE     | F | G                            | Н       | I.                        | J                      |
| 1                |         |                                        |        |   |                              |         |                           |                        |
| 2                | 区域      | 城市                                     |        |   |                              |         |                           |                        |
| 3                | ↓查询(区域) | ↓查询(城市)                                |        |   |                              |         |                           |                        |
| 4                |         |                                        |        |   |                              |         |                           |                        |
| -                |         |                                        |        |   |                              |         |                           |                        |

在上图中, "销售城市"对应单元格C3设置无左父格, 则C3不会随着B3的变化而变化。预览效果如下:

| 区域 | 城市  |
|----|-----|
| 华北 | 北京  |
| 华东 | 济南  |
| 东北 | 秦皇岛 |
| 华中 | 南京  |
| 华南 | 长春  |
| 西南 | 长治  |
| 西北 | 武汉  |
|    | 上海  |
|    | 青岛  |
|    | 烟台  |
|    | 深圳  |
|    | 昆明  |
|    | 厦门  |
|    | 温州  |
|    | 张家口 |
|    | 重庆  |
|    | 南昌  |
|    | 成都  |
|    | 大连  |
|    | 天津  |
|    | 石家庄 |
|    | 海口  |
|    | 常州  |
|    | 西安  |

2. 当单元格存在父格,则会随着父格的扩展而扩展并随着父格的值进行过滤。

| <b>上</b> 销 | i i | <ul> <li>第二</li> <li>第二</li> <li< th=""><th>17开 发布 执<br/>预览</th><th>行戰</th><th></th><th><ul><li>集面板</li><li>課表宏</li><li>読</li><li>読</li><li>読</li></ul></th><th>插入图表 ▼ 2<br/>更改图表<br/>共享图表</th><th>左父格 默认<br/>上父格 默认</th><th><ul> <li>▼ 扩展方向</li> <li>▼ 数据设置</li> <li>汇总</li> </ul></th><th>从上到下、 分组、 计数、</th></li<></ul> | 17开 发布 执<br>预览          | 行戰    |     | <ul><li>集面板</li><li>課表宏</li><li>読</li><li>読</li><li>読</li></ul> | 插入图表 ▼ 2<br>更改图表<br>共享图表 | 左父格 默认<br>上父格 默认 | <ul> <li>▼ 扩展方向</li> <li>▼ 数据设置</li> <li>汇总</li> </ul> | 从上到下、 分组、 计数、 |
|------------|-----|----------------------------------------------------------------------------------------------------|-------------------------|-------|-----|-----------------------------------------------------------------|--------------------------|------------------|--------------------------------------------------------|---------------|
| 刖          | 医务器 | 2                                                                                                    |                         | 报表操作  |     |                                                                 | 云图表                      |                  | 単                                                      | 元格设置          |
|            |     | <b>▼</b> :                                                                                                    | $\times \checkmark f_x$ | ↓査询(均 | 成市) |                                                                 |                          |                  |                                                        |               |
|            | Α   | В                                                                                                    | С                       | D     | E   | F                                                               | G                        | Н                | I                                                      | J             |
| 1          |     |                                                                                                    |                         |       |     |                                                                 |                          |                  |                                                        |               |
| 2          |     | 区域                                                                                                    | 城市                      |       |     |                                                                 |                          |                  |                                                        |               |
| 3          |     | ↓查询(区域)                                                                                                    | ↓查询(城市)                 |       |     |                                                                 |                          |                  |                                                        |               |
| 4          |     |                                                                                                    |                         |       |     |                                                                 |                          |                  |                                                        |               |

在上图上,我们设置"销售城市"的左父格为默认,则根据默认父格找寻原理C3的父格为B3,它会随着B3的扩展而扩展。效果如下图:

| 区域   | 城市  |
|------|-----|
|      | 北京  |
|      | 秦皇岛 |
| (14) | 长治  |
| 격위지  | 张家口 |
|      | 天津  |
|      | 石家庄 |
|      | 济南  |
|      | 南京  |
|      | 上海  |
| 4kt- | 青岛  |
| 4635 | 烟台  |
|      | 温州  |
|      | 南昌  |
|      | 常州  |
| ±-1⊬ | 长春  |
| 2540 | 大连  |
| 华中   | 武汉  |
|      | 深圳  |
| 华南   | 厦门  |
|      | 海口  |
|      | 昆明  |
| 西南   | 重庆  |
|      | 成都  |
| 西北   | 西安  |

#### 父格有左父格和上父格之分:

1. 单元格扩展方向为从上到下时,默认左侧从上到下扩展的单元格为左父格,右侧的单元格为该父格的子格。如下图所示

|   | Α | В       | С       | D        | E |
|---|---|---------|---------|----------|---|
| 1 |   |         |         |          |   |
| 2 |   | 区域      | 城市      | 销售额      |   |
| 3 |   | ↓查询(区域) | ↓查询(城市) | ∑查询(销售额) |   |
| 4 |   |         |         |          |   |

在该图中,B3单元格为C3单元格的左父格,C3单元格为B3单元格的子格:C3单元格为D3单元格的左父格,D3单元格为C3单元格的子格。 扩展后的效果如下图:

| 区域                | 城市  | 销售额        |
|-------------------|-----|------------|
| dk to             | 济南  | 34,360.64  |
| 华东                | 南京  | 100,284.74 |
| (k-1)             | 秦皇岛 | 31,221.01  |
| -724 G            | 长治  | 1,444.80   |
| <del>1.</del> -14 | 长春  | 48,330.70  |
| 31,22             | 大连  | 61,199.32  |

2. 单元格扩展方向为从左到右时,默认上方从左到右扩展的单元格为上父格,下方的单元格为该父格的子格。如下图所示:

|   | Α | В   | С        | D |
|---|---|-----|----------|---|
| 1 |   |     |          |   |
| 2 |   | 区域  | →查询(区域)  |   |
| 3 |   | 城市  | →查询(城市)  |   |
| 4 |   | 销售额 | ∑查询(销售额) |   |
| 5 |   |     |          |   |
|   |   |     |          |   |

在该图中,C2单元格为C3单元格的上父格,C3单元格为C2单元格的子格;C3单元格为C4单元格的上父格,C4单元格为C3单元格的子格。

扩展后的效果如下图:

| 区域  | 华东        |            | 华         | dĽ       | 东北        |           |  |
|-----|-----------|------------|-----------|----------|-----------|-----------|--|
| 城市  | 济南        | 南京         | 秦皇岛       | 长治       | 长春        | 大连        |  |
| 销售额 | 34,360.64 | 100,284.74 | 31,221.01 | 1,444.80 | 48,330.70 | 61,199.32 |  |

## 默认父格

子格寻找其父格的原则为:子格将向左或向上寻找离其最近的,具有扩展属性的单元格为其左父格或上父格。

|   | Α       | В       | С         | D        | E        | F |
|---|---------|---------|-----------|----------|----------|---|
| 1 | 区域      | 城市      | 类别        | 销售额      | 销售量      |   |
| 2 | ↓查询(区域) | ↓查询(城市) | ↓查询(产品类别) | ∑查询(销售额) | ∑查询(销售量) |   |
| 3 |         |         |           |          |          |   |

在上图中,单元格E2寻找左父格的方法为:先找到D2单元格,但是发现该单元格不具有扩展属性,因此继续向前寻找,直到找到单元格C2时,才确定 单元格C2为其左父格。

单元格的附属属性情况主要有以下几种:

- 只有左父格。
- 只有上文格。
  只有上文格。
   只有上交格。
   民有上交格又有上父格,表示返回上父格和左父格的交集。这种情况通常出现在交叉表的数据区。单元格C5的左父格是B5,上父格是C4。

|   | А          | В         | C        | D    | E |
|---|------------|-----------|----------|------|---|
| 1 |            |           |          |      |   |
| 2 |            |           |          |      |   |
| 3 | 오네소日       |           | →查询(产品   | 品类别) |   |
| 4 |            | 区域厂面      |          | 小计   |   |
| 5 | 本询(锴住区城)   | ↓查询(销售城市) | ∑查询(销售额) | 0    |   |
| 6 | ↓旦问((行首区域) | 小计        | 0        | 0    |   |
| 7 |            |           |          |      |   |

• 既无左父格又无上父格,表示不会随其它单元格的扩展而复制。这种情况通常出现在表头的标题或交叉表头。单元格A3为交叉表表头,既 无左父格又无上父格。如下图所示:

|   | Α          | В         | С         | D  | E |
|---|------------|-----------|-----------|----|---|
| 1 |            |           |           |    |   |
| 2 |            |           |           |    |   |
| 3 | 区域 产品      |           | →查询(产品类别) |    |   |
| 4 |            |           | →查询(产品名称) | 小计 |   |
| 5 | 本沟(総集区域)   | ↓查询(销售城市) | ∑查询(销售额)  | 0  |   |
| 6 | ↓旦问((行言区域) | 小计        | 0         | 0  |   |
| 7 |            |           |           |    |   |

## 自定义父格

通常在设计电子表格时,默认使用各单元格默认的父格即可。但是,通过自定义父格的方式,可以实现小计、树形结构报表和其他一些样式比较特殊 的报表。

下面我们以小计为例演示自定义父格的效果。

如下图: 第三行和第四行都是求合计, 他们的内容和公式是一模一样的, 此时不设置任何父格信息。

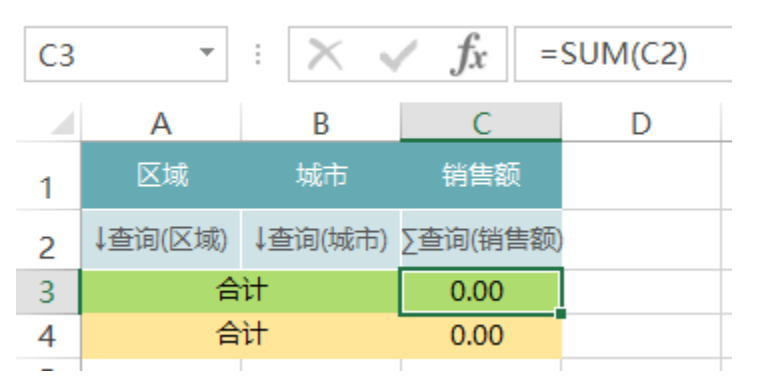

不设置父格设置,则合计行的效果是一样的,不随着父格的扩展而扩展,求得都是合计值。

| 区域            | 城市         | 销售额        |  |
|---------------|------------|------------|--|
|               | 济南         | 34,360.64  |  |
| 华东            | 南京         | 100,284.74 |  |
|               | 上海         | 36,751.61  |  |
|               | 秦皇岛        | 31,221.01  |  |
| 华北            | 长治         | 1,444.80   |  |
|               | 北京         | 86,845.94  |  |
| <del>/.</del> | 长春         | 48,330.70  |  |
| 乐北            | 大连         | 61,199.32  |  |
| 合             | 400,438.75 |            |  |
| 合             | 400,438.75 |            |  |

#### 下面我们设置A3、C3的父格是A2

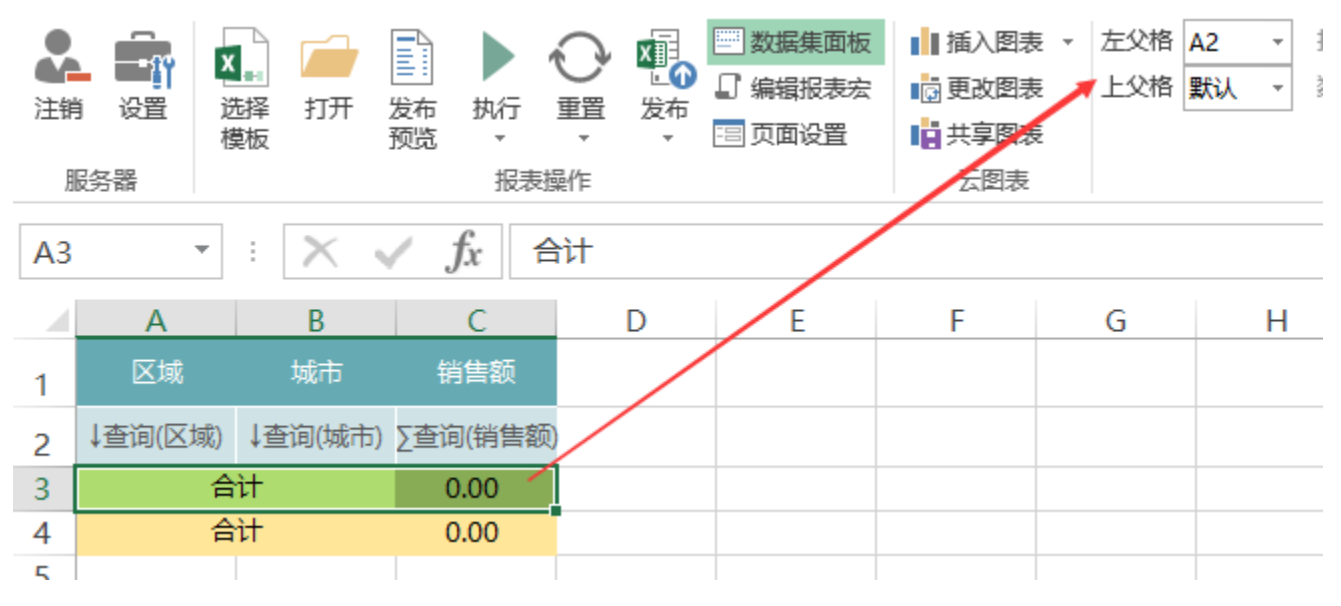

则第三行的合计会随着A2的扩展而扩展,得到小计的效果,如下图:

| 区域   | 城市         | 销售额        |
|------|------------|------------|
|      | 济南         | 34,360.64  |
| 华东   | 南京         | 100,284.74 |
|      | 上海         | 36,751.61  |
| 合    | 171,396.99 |            |
|      | 秦皇岛        | 31,221.01  |
| 华北   | 长治         | 1,444.80   |
|      | 北京         | 86,845.94  |
| 合    | 119,511.74 |            |
| #    | 长春         | 48,330.70  |
| 7240 | 大连         | 61,199.32  |
| 合    | 109,530.02 |            |
| 습    | 400,438.75 |            |